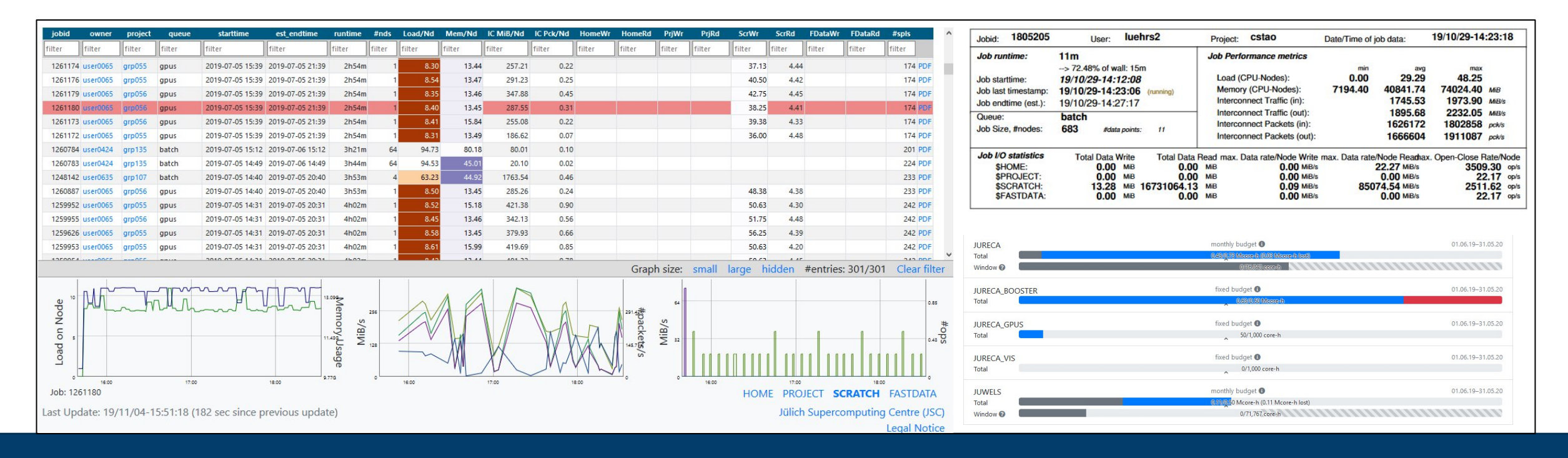

# First Steps: User Portal and Job Monitoring Webportals and Support-Tools @ JSC

30.05.2023 I Dr. Jolanta Zjupa

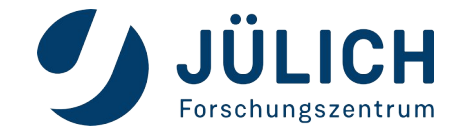

Mitglied der Helmholtz-Gemeinschaft

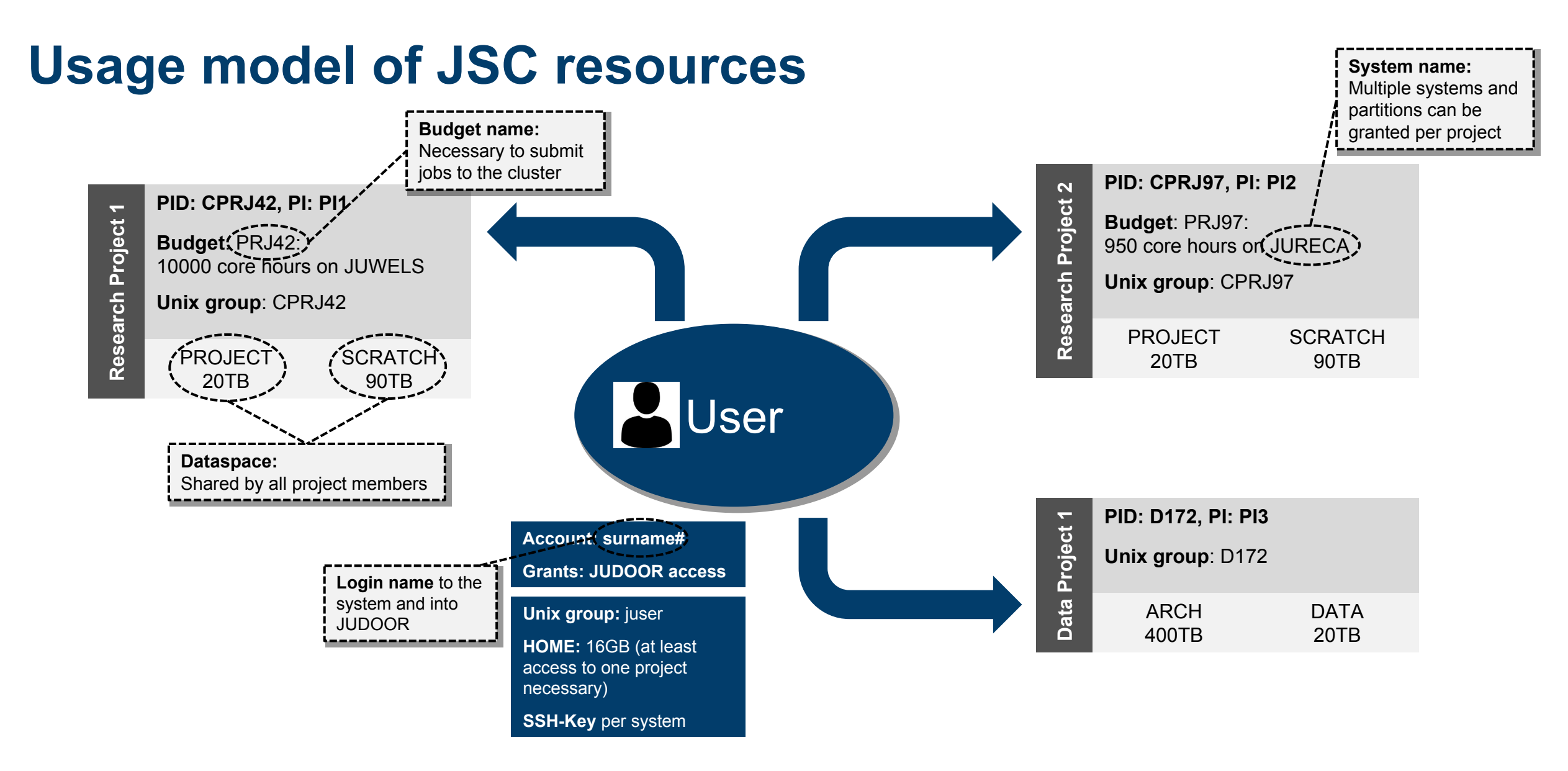

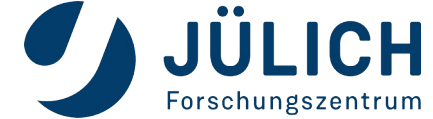

### **Compute project vs. data project**

|                                  | Compute project                                       | Data project                                                                  |
|----------------------------------|-------------------------------------------------------|-------------------------------------------------------------------------------|
| Call                             | Twice per year                                        | Continuously open                                                             |
| Computing time                   |                                                       |                                                                               |
| Grants system access             | <ul><li>JUWELS</li><li>JURECA</li><li>JUDAC</li></ul> | • JUDAC                                                                       |
| Filesystem access on all systems | <ul><li>PROJECT</li><li>SCRATCH</li></ul>             | <ul> <li>ARCHIVE</li> <li>FASTDATA</li> <li>DATA</li> <li>SOFTWARE</li> </ul> |

*Note:* \$SCRATCH has **no backup** and files that have not been touched 90 days are **automatically deleted** 

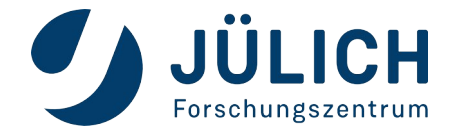

#### **3 Steps to access the HPC systems**

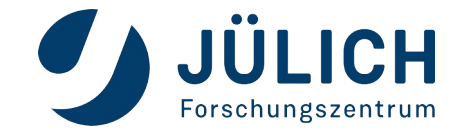

# **Step 1: JUDOOR account registration**

#### JuDoor Login

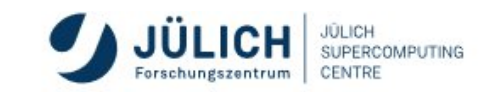

Portal for managing accounts, projects and resources at JSC.

| Login using JSC webservice account | Login with e-mail callback                                                  |
|------------------------------------|-----------------------------------------------------------------------------|
| Username                           | Login mail address                                                          |
| luehrs2                            |                                                                             |
| Password                           | A confirmation email to confirm your identity will be sent to this address. |
| •••••                              | Send identification mail                                                    |
| Login Register Reset password      |                                                                             |
|                                    |                                                                             |

If you are stuck take a look at the 🔁 JuDoor Documentation.

#### https://judoor.fz-juelich.de

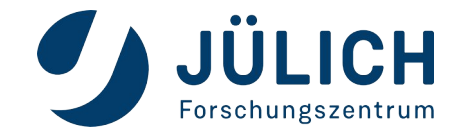

# Step 2: Join a project

#### Two alternatives

Join a project in JUDOOR if you know the project ID Follow invitation link send by PI or PA https://judoor.fz-juelich.de/projects/join/...

PI/PA receives notification and grants project resource specific access

If you are already a project member but don't see all available project systems, you can use

Request access for resources

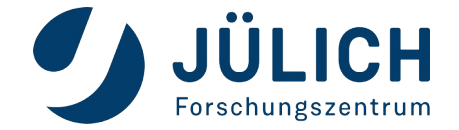

# **JUDOOR Overview**

An user can be part of multiple compute and data projects

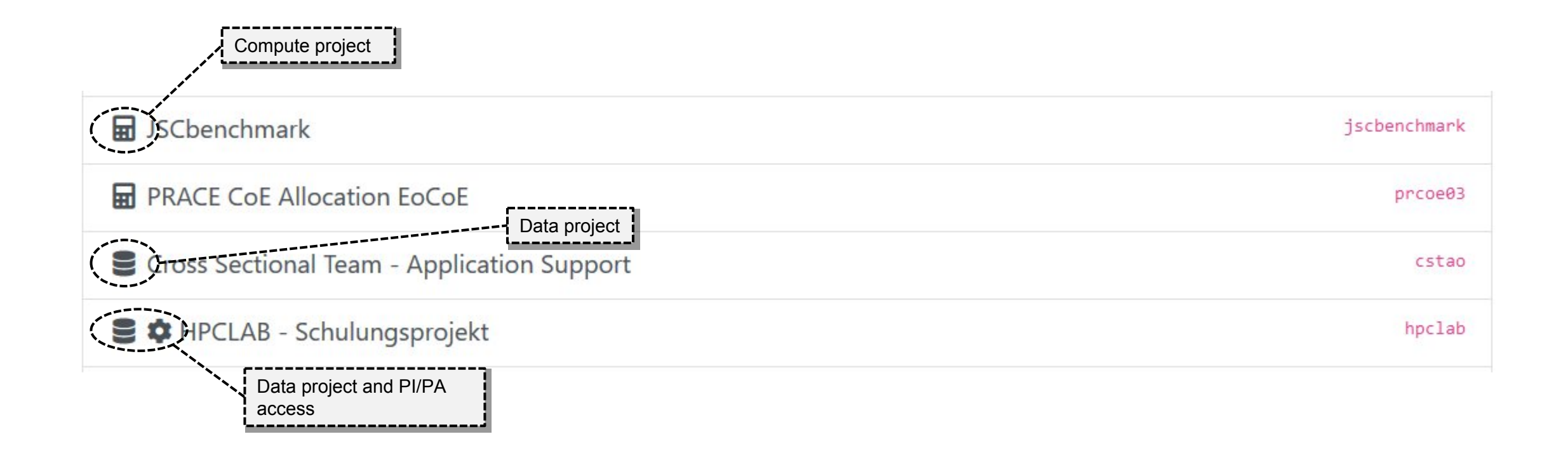

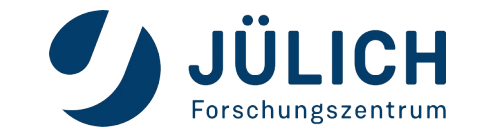

### **JUDOOR Overview**

#### **Project details**

Project training2000 **Project Mentor:** Data access is possible up to Project specific permanent contact 3 month after the end of the point at JSC, in addition to **Project title** Parallel I/O project via JUDAC. sc@fz-juelich.de. Computeproject Type The mentor is available for **Principal Investigator** Sebastian Lührs requests concerning further support and training offers by JSC Project Mentor Sebastian Lührs or helps to arrange in-depth code **Project duration:** analyses. 01.01.2020 Start date Job execution is only possible during the runtime of the project More details: End date 29.02.2020 if there is an available budget. https://www.fz-Community juelich.de/en/ias/jsc/services/user-Training support/project-mentoring Address Forschungszentrum Jülich GmbH, JSC Wilhelm-Johnen-Straße 52425 Jülich Germany **Project unix group:** Unix group for project raining2000 Group name

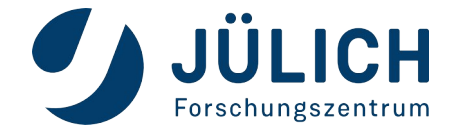

8

related top level folders

### **JUDOOR Overview**

#### Each projects grants access to various systems and partitions.

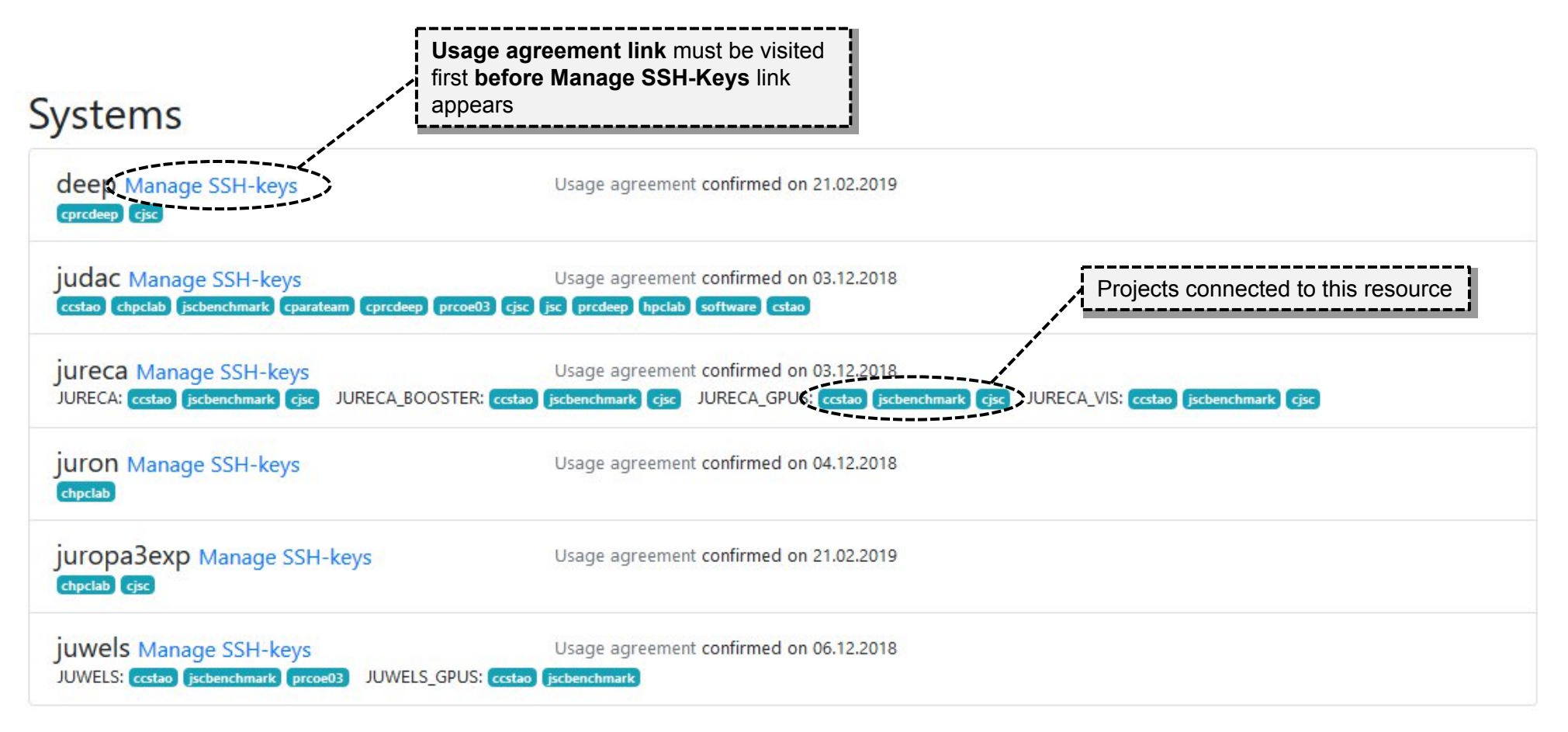

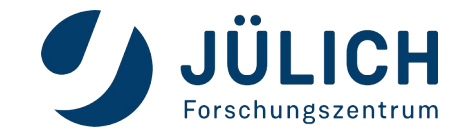

# Step 3: Upload your SSH-key

#### JULICH JULICH SUPERCOMPUTING SSH keys on jureca orschungszent More details on from-clause Here you can upload an SSH public key to the system. Information on how to create an SSH public key can be found here. handling and key generation It might take up to 15 minutes until the newly added SSH key is activated. Upload SSH public keys To use our systems your public key options have to include a from=-clause to restrict the usage of the key to your personal IP address range. Your current IP address is 134.94.52.69. See the documentation for more information. Your current public Remove all other existing public keys. Your public key and options string from="134.94.52.69" ssh-ed25519 AAAAC3N... Can be a list of static IP, a static Paste the content of your .pub-file here or upload a file below. network range, a static hostname or a hostname suffix using \* as a Your public key file Additional public key options wildcard symbol Browse You can specify your from= clause and other public key options here Start upload of SSH-Keys Add additional keys...

#### Your SSH keys on jureca

| sebi@zam495                   |  |      | <b>i</b> 🔟 |
|-------------------------------|--|------|------------|
| SHA256:                       |  | MD5: |            |
| Options: from="134.94.0.0/16" |  |      |            |

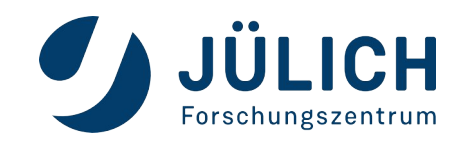

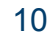

### How to Login

#### Terminal

#### ssh [-X] userX@jureca.fz-juelich.de

> This will bring you to \$HOME on JURECA, analogously other systems

*Note:* \$HOME has only 16GB and is *not* meant for production - go to: \$PROJECT or \$SCRATCH

- > On your local machine you can edit .ssh/config to set shortcuts
- JupyterLab (through the browser)

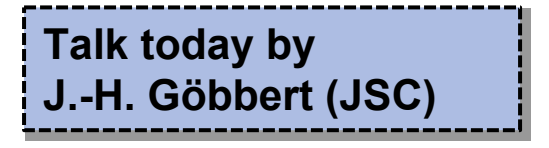

- Setup SSH connection through your favourite editor (VSC, Sublime, Atom, Kate, ... many others)
- Mount the Filesystem to your local machine through a mount point

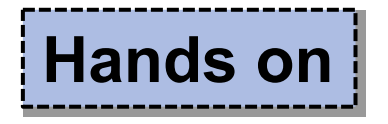

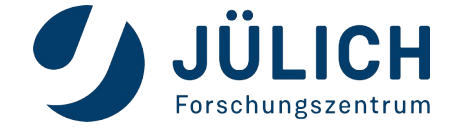

#### **Overview preinstalled software**

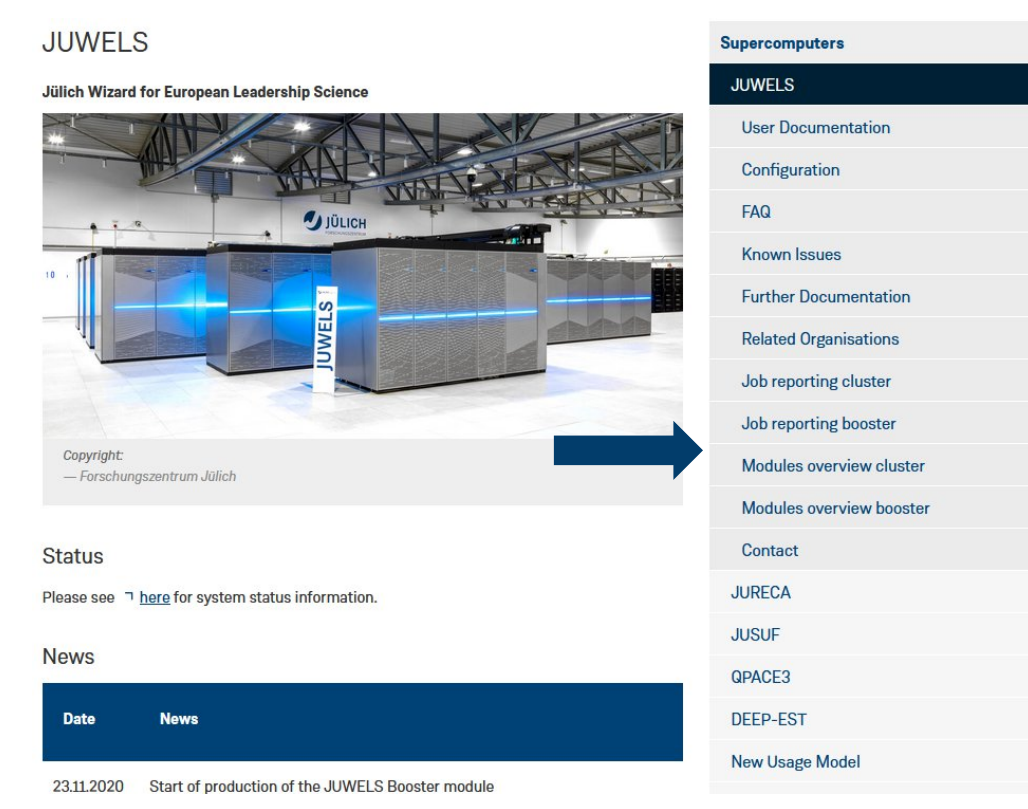

#### JURECA: https://apps.fz-juelich.de/jsc/llview/jureca\_modules/ JUWELS Cluster: https://apps.fz-juelich.de/jsc/llview/juwels\_modules/ JUWELS Booster: https://apps.fz-juelich.de/jsc/llview/juwels\_modules\_booster/

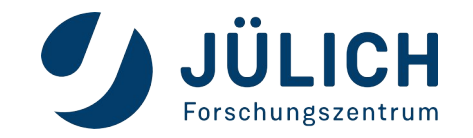

#### **Overview preinstalled software**

One software toolchain: Intel compiler & ParaStationMPI

|                | Compiler/GCCcore/8.3.0 [100]   | MPI/intel/2019.3.             | 199-GCC-8.3.0/psm            | 1pi/5.2.2-1                |                                |
|----------------|--------------------------------|-------------------------------|------------------------------|----------------------------|--------------------------------|
|                | intel/2019.3.199-GCC-8.3 [83]  | ABINIT/8.10.2                 | LAMMPS/12Dec2018             | Silo/4.10.2                |                                |
| Software       | intel/2019.3.199 666-8-3 [82]  | ARPACK-NG/3.7.0               | MUMPS/5.1.2                  | SuiteSparse/5.4.0-         |                                |
| toolchains     | intel/2019.3.199-GCC-8.3 [79]  | ASE/3.17.0-Python-3.6.8       | MUST/1.6-rc3-Python-3.6.8    | METIS-5.1.0                |                                |
|                | GCC/8.3.0/psmpi/5.2.2-1 [73]   | Boost/1.69.0-Python-2.7.16    | Meep/1.7.0                   | Valgrind/3.14.0            |                                |
|                | Core [48]                      | Boost/1.69.0-Python-3.6.8     | NAMD/2.13                    | VampirServer/9.6.1         |                                |
|                | Compiler/GCC/8.3.0 [14]        | CDO/1.9.5                     | NCL/6.6.2                    | YAXT/0.6.0                 |                                |
|                | Compiler/intel/2019.3.199 [13] | CGAL/4.13.1-Python-2.7.16     | NCO/4.7.9                    | buildenv/intel-para        |                                |
|                | intel/2019.3.199-GCC-8.3 [13]  | CGAL/4.13.1-Pvthon-3.6.8      | OSPRav/1.8.4                 | darshan-runtime/3.1.7      |                                |
|                | GCC/8.3.0/MVAPICH2/2.3.2 [9]   | CP2K/6.1-plumed-elpa          | PETSc/3.11.1                 | darshan-util/3.1.7         |                                |
|                | GCC/8.3.0/MVAPICH2/2.3.1 [8]   | CPMD/4.3                      | PETSc/3.11.1 complex         | ecCodes/2.12.0             |                                |
|                | Compiler/mpi/intel/2019.3[7]   | FLPA/2016.05.004              | PETSc/3.11.1 int8            | h5pv/2.9.0-Python-2.7.16   |                                |
|                | PGI/19.3-GCC-8.3.0/MVAPIC [5]  | FLPA/2018.11.001              | PLUMED/2.5.1                 | h5pv/2.9.0-Pvthon-3.6.8    |                                |
|                | PGI/19.3-GCC-8.3.0/MVAPIC[5]   | ELPA/2018.11.001-apu          | ParMETIS/4.0.3               | imkl/2019.3.199            |                                |
|                | Compiler/mpi/GCC/8.3.0 [4]     | ELPA/2018.11.001-single       | ParMETIS/4.0.3-double        | mpi4py/3.0.1-Python-2.7.16 |                                |
|                | Compiler/mpi/PGI/19.3-GCC [2]  | ESME/7 1 0r                   | PyFerret/7 5 0-Python-2 7 16 | mpi4py/3.0.1-Python-3.6.8  |                                |
|                | show hidden modules:           | Elemental/0.87.7              | QuantumESPRESSO/6.4.1        | mpiP/3.4.1                 | Can be loaded on the system by |
|                |                                | Extrae/3.7.0                  | R/3 5 3                      | $netCDE_C++4/4 = 0$        | using:                         |
|                |                                | FFTW/3 3.8                    | R/3 5 3 bak 20190521110136   | netCDE-Fertran/4.4.5       | module load Intel              |
|                |                                | GPAW/1.5.2-Python-3.6.8       | RELION/3.0.4                 | netCDE/4.6.3               | module load ParaStationMPI     |
|                |                                | GROMACS/2019 1                | SCOTCH/6.0.6                 | netcdt4_nython/1.5.0.1_    | module load netCDF             |
|                |                                | CROMACS/2019.1                | 15010Nib/1.7.2               | Duthen 2.7.16              |                                |
|                |                                | GROMACS/2019.1.Dak 20190/1218 | SLEDC/2 11 1                 | potodf4 pythop/1 5 0 1     |                                |
|                |                                | UDEE (1 10 E                  | Scolago /2 F                 | Duthon 2.6.9               |                                |
|                |                                | HDF5/1.10.5                   | Scalasca/2.5                 | Python-3.0.8               |                                |
|                |                                | Harminv/1.4.1                 | Score-P/S.0                  | parallel-netcol/1.11.0     |                                |
|                |                                | <u>Hypre/2.15.1</u>           | Score-P/6.0                  | petsc4py/3.11.0-           |                                |
|                |                                | Hypre/2.15.1-Digint           | Score-P/default              | Python-3.6.8               |                                |
| lk tomorrow by |                                |                               | <u>Siesta/4.0.2</u>          | sprng/1                    |                                |
|                |                                |                               |                              | sprng/5-14042019           |                                |
| Schobel (JSC)  |                                |                               |                              | sundials/3.2.1             |                                |
|                | 1                              |                               |                              | sundials/4.1.0             |                                |

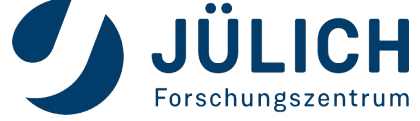

Ta R.

13

# **Slurm job submission**

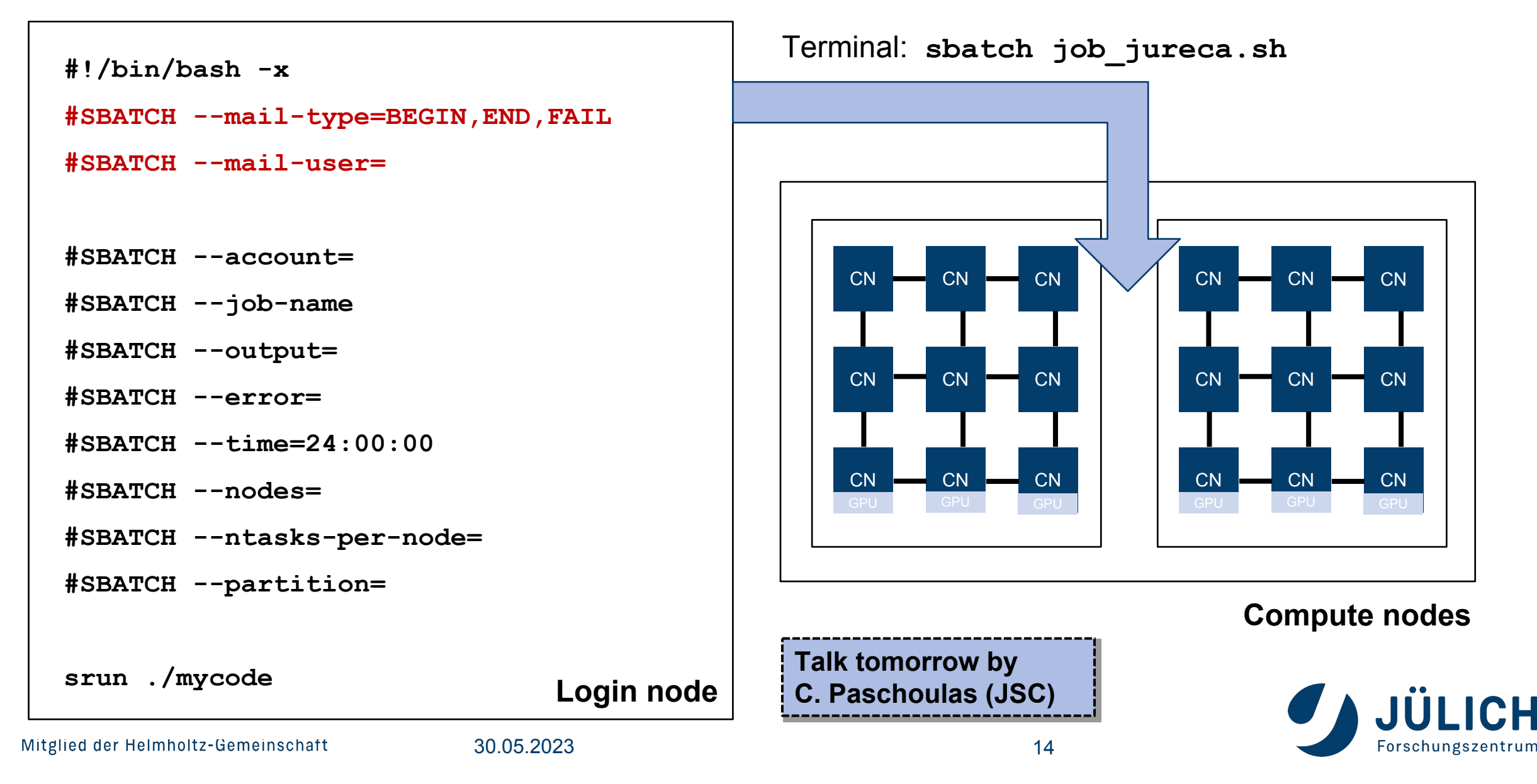

#### **Quota calculation**

#### #nodes x #physical\_cores\_per\_node x runtime

- #physical\_cores\_per\_node:
  - JUWELS or JUWELS\_BOOSTER: 48
  - JURECA-DC or JUSUF: 128
- **runtime**: actual job runtime, not the provided walltime of the job
- There is no node-sharing on compute nodes
- The quota is fully placed on the day when the job <u>ended</u>
- The quota of a job is not taken into account in advance
- The base priority of a job based on the overall project quota and is updated on a daily basis

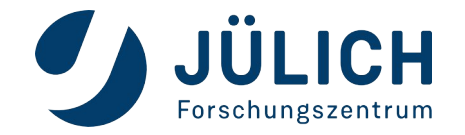

# **JUDOOR Quota status**

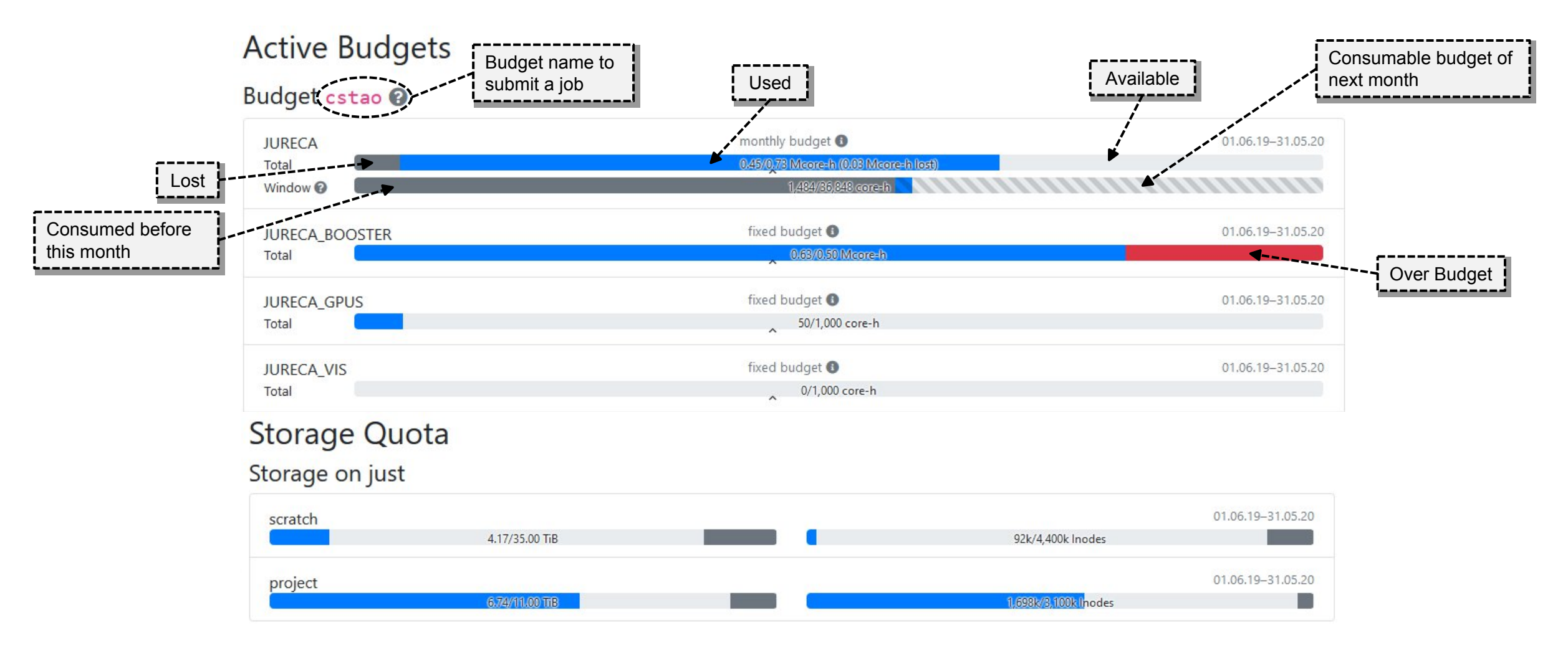

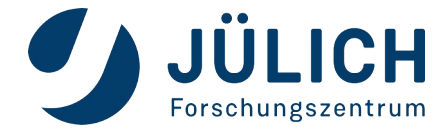

# Jutil tool & budget monitoring

The budget can be provided on a per job basis (using the --account or -A option in SLURM), or the command line tool jutil can be used to monitor the budget or to activate a specific budget by default for a running Shell:

```
# See your projects
                                    https://apps.fz-juelich.de/jsc/hps/just/jutil.html
jutil user projects
# See your compute allocation
jutil user cpuquota
# See your disk quota
jutil user dataquota
# Activate environment (and optionally default budget) for a given project
 Sets $PROJECT and $SCRATCH
#
jutil env activate -p <project> [-A <budget>]
```

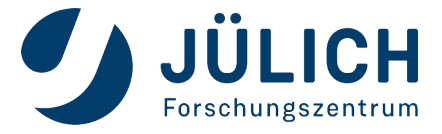

### **Project quota overview: KontView**

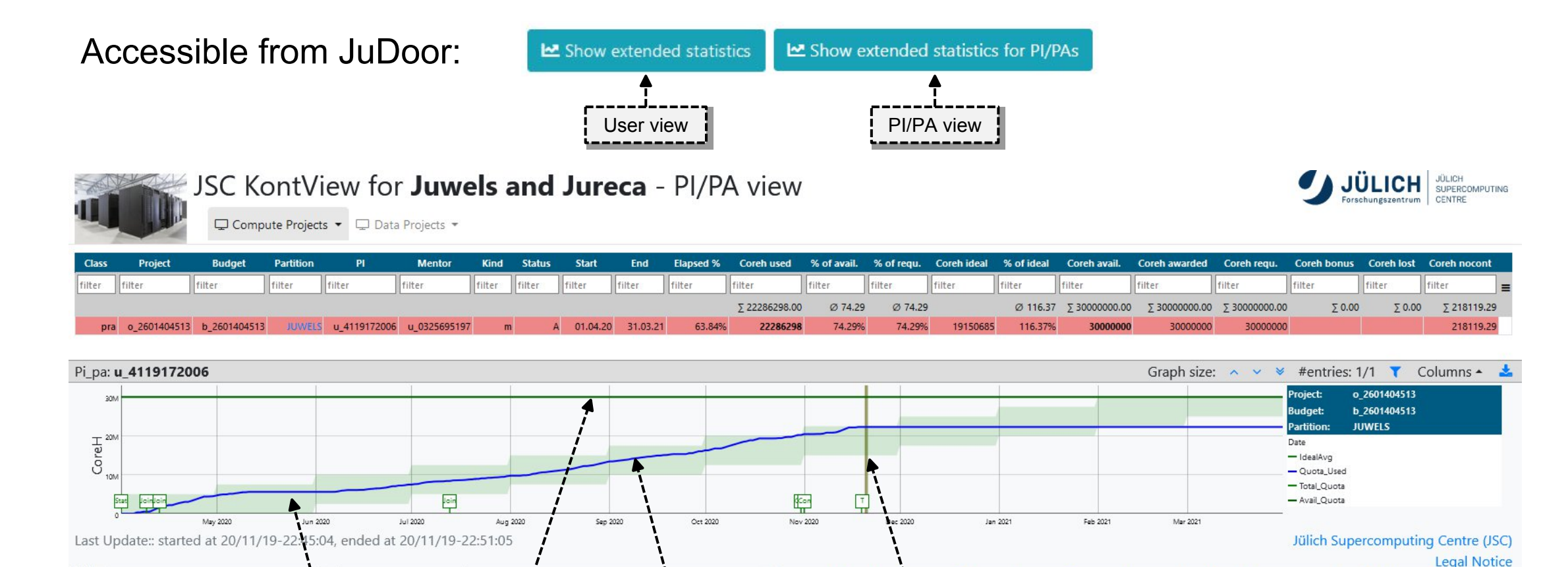

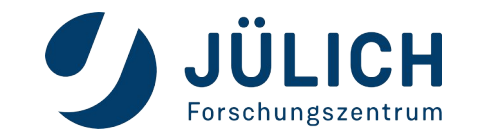

3-month window

total quota

used quota

now

#### **Project quota overview: KontView**

PI/PA view: display quota per user:

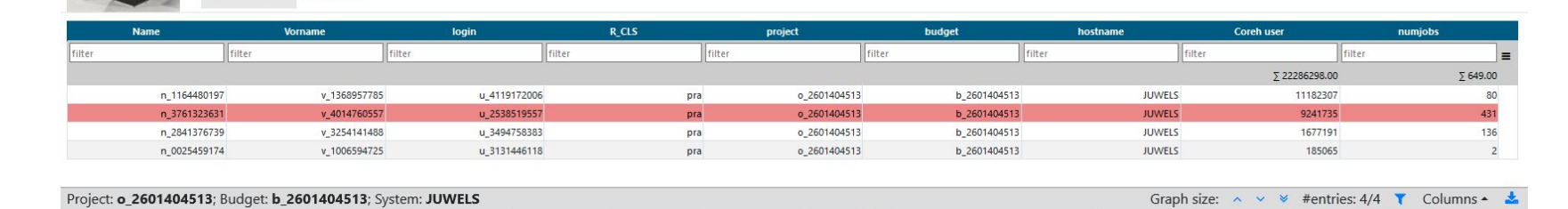

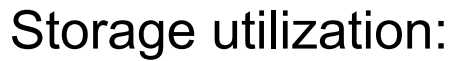

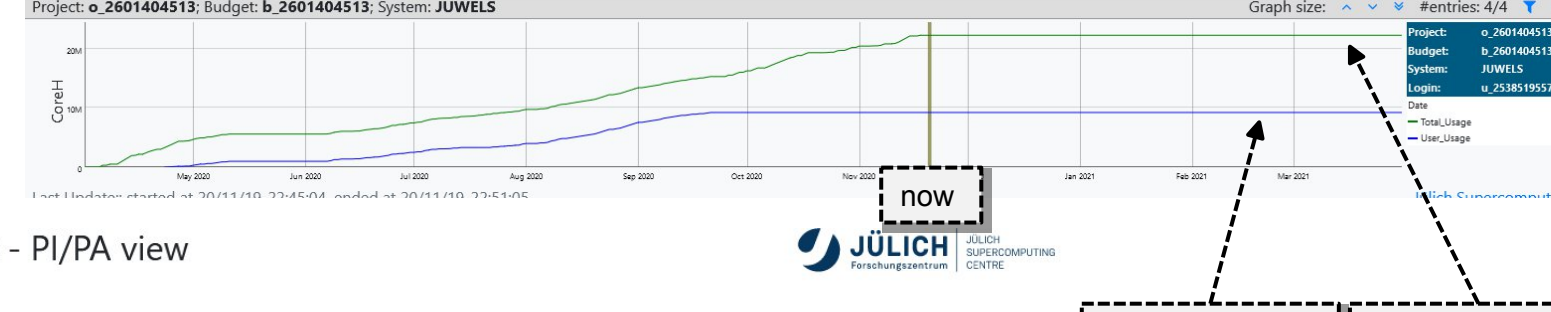

JSC KontView for Juwels and Jureca - Quota view

User Info - Job Info -

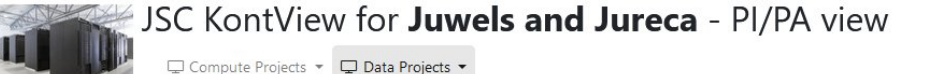

| project      | group       | storage   | filesystem | P_Leiter       | Start      | Ende       | GBused      | %ofSoft | GBsoft      | GBsoftPercHard | GBhard      | InodeUsage   | InodeUsagePercSoft | InodeSoft    | InodeUsagePercHard | InodeHard    |
|--------------|-------------|-----------|------------|----------------|------------|------------|-------------|---------|-------------|----------------|-------------|--------------|--------------------|--------------|--------------------|--------------|
| filter       | filter      | filter    | filter     | filter         | filter     | filter     | filter      | filter  | filter      | filter         | filter      | filter       | filter             | filter       | filter             | filter       |
|              |             |           |            |                |            |            | ∑ 160998.00 | Ø 82.49 | ∑ 209819.00 | Ø 75.71        | ∑ 226705.00 | ∑ 1037230.00 | Ø 9.52             | ∑ 7100000.00 | Ø 8.65             | ∑ 7810000.00 |
| o_1070008056 | o_107000805 | 6 data    | largedata  | n_1164480197   | 01.07.2020 | 30.06.2021 | 93880       | 91.68%  | 102400      | 83.35%         | 112640      | 2396         | 2.40%              | 100000       | 2.18%              | 110000       |
| o_2601404513 | o_260140451 | 3 scratch | scratch    | n_1164480197   | 01.04.2020 | 31.03.2021 | 51947       | 56.37%  | 92160       | 53.40%         | 97280       | 1000158      | 25.00%             | 4000000      | 22.73%             | 4400000      |
| o_2601404513 | o_260140451 | 3 project | project    | t n_1164480197 | 01.04.2020 | 31.03.2021 | 15171       | 99.42%  | 15259       | 90.39%         | 16785       | 34676        | 1.16%              | 3000000      | 1.05%              | 3300000      |

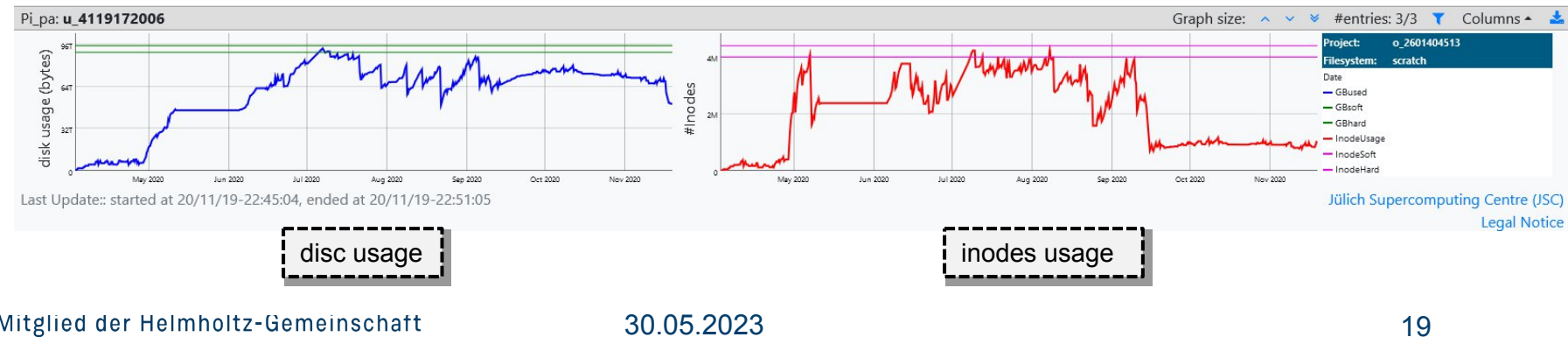

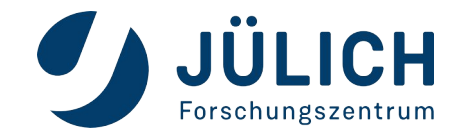

used quota total

JÜLICH JÜLICH SUPERCOMPUTING

used quota user

Mitglied der Helmholtz-Gemeinschaft

#### **Documentation**

#### JUWELS

Jülich Wizard for European Leadership Science

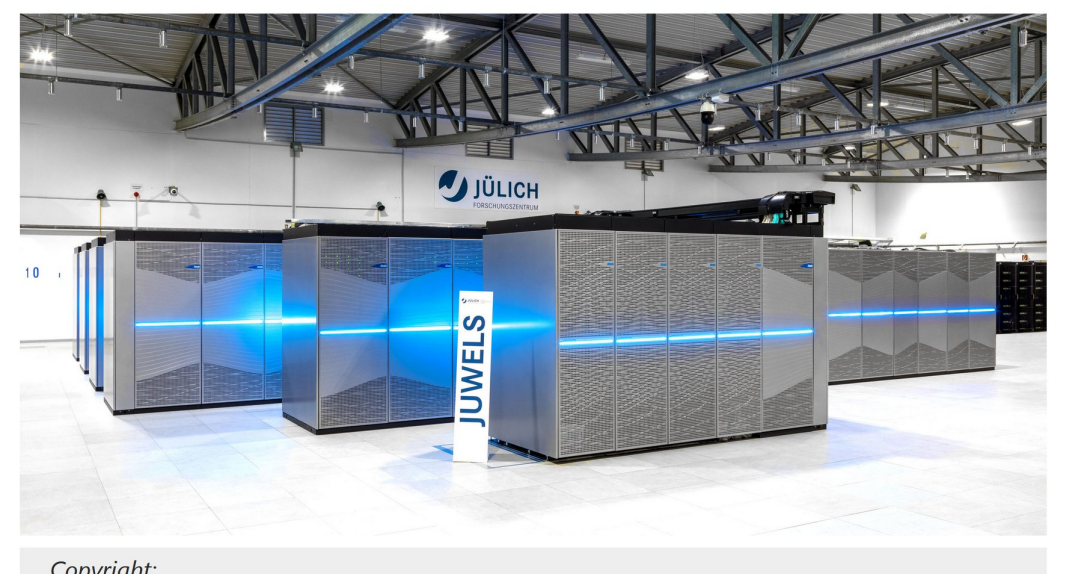

Copyright: — Forschungszentrum Jülich **Supercomputers** JUWELS User Documentation Configuration 2 FAQ Known Issues ☑ Job Reporting Modules overview **Related Organisations** JURECA JUSUF Apply for test access Apply for computing time

Supercomputers: https://www.fz-juelich.de/en/ias/jsc/systems/supercomputers(/<system>) Storage systems: https://www.fz-juelich.de/en/ias/jsc/systems/storage-systems(/<system>)

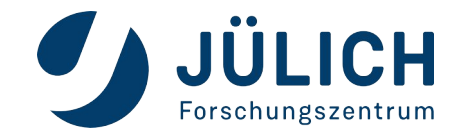

SPONSORED BY TH

Federal Ministr of Education and Research

#### Service status

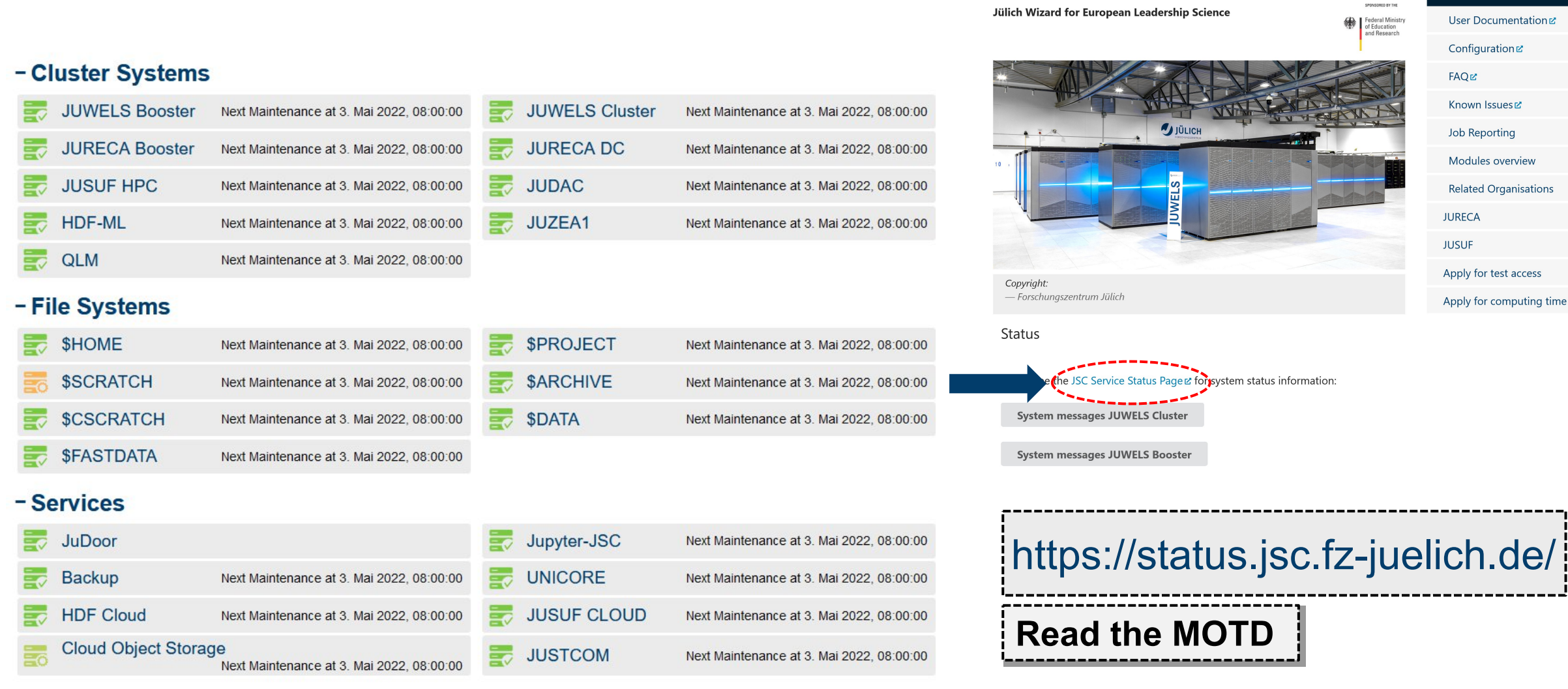

#### - Support

SC Support

Mitglied der Helmholtz-Gemeinschaft

JUWELS

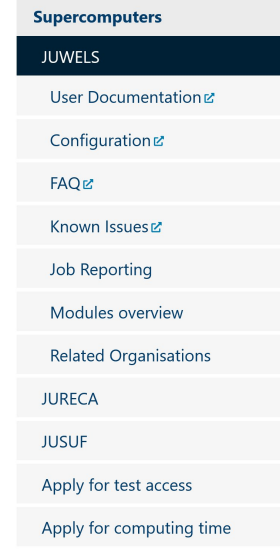

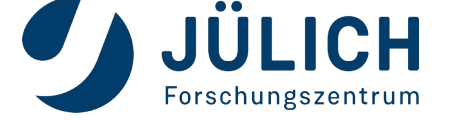

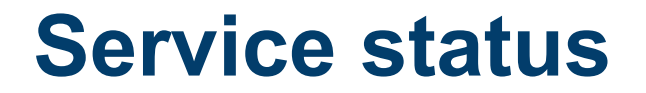

#### **JUWELS Cluster**

The Cluster partition of the JUWELS Supercomputer Z

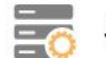

JUWELS Cluster is currently degraded

Degraded base services

SCSCRATCH Z

**Current state** 

issues in cell 03

28. Feb. 2022, 14:20:00 - unknown

Today, on Monday 2022-02-28, at 14:20, a series of hardware failures resulted in a malfunction in the power and cooling systems of cell 03 in JUWELS Cluster. As a result the InfiniBand network suffered instabilities that affected other cells, and some jobs failed. The cell is now disconnected from the fabric and the system is stable.

We apologize for the inconvenience.

History

#### New software stage

10. Feb. 2022, 12:00:00 - 7. März 2022, 20:14:16

The default software stage has been changed to Stages/2022. If you wish to continue using the previous default stack please load Stages/2020 before any other module. Note that this stage will be deprecated.

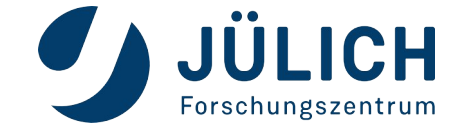

Unavailable login nodes • juwelsvis01.fz-juelich.de

### Job monitoring & reports: LLview

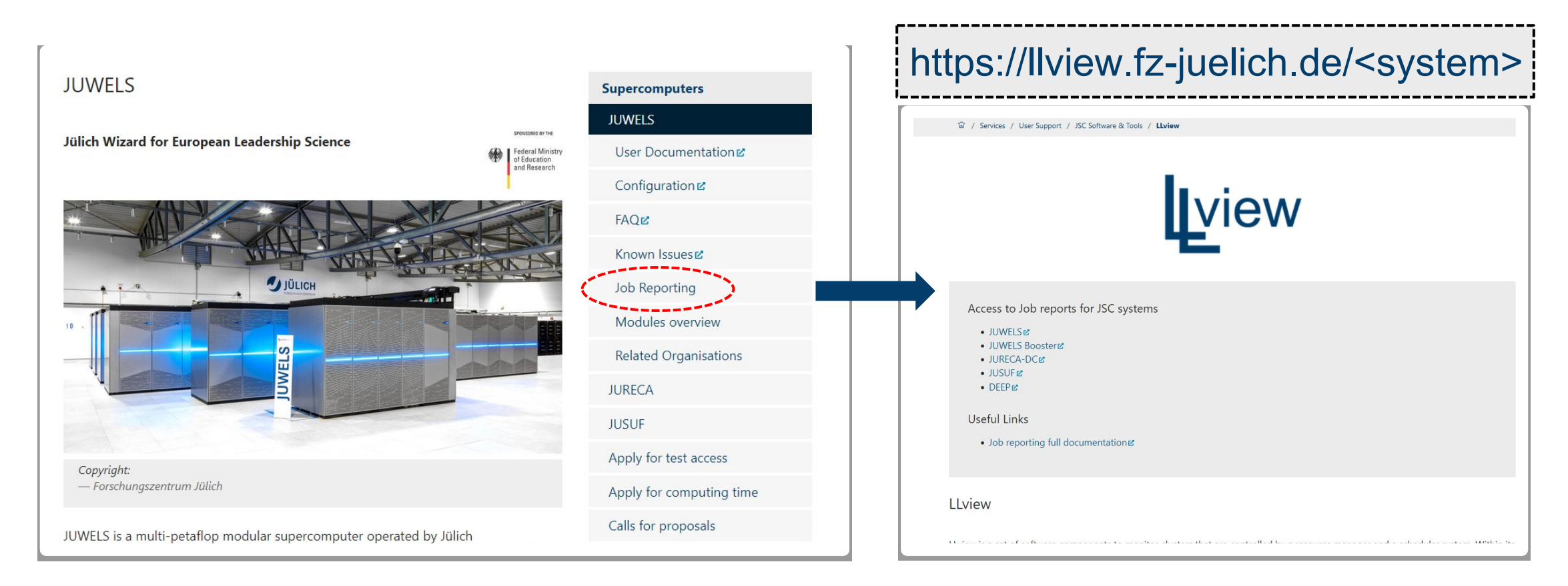

#### Logindata: JUDOOR username & password

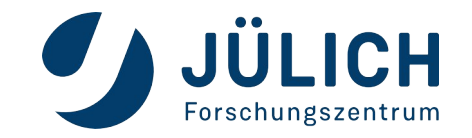

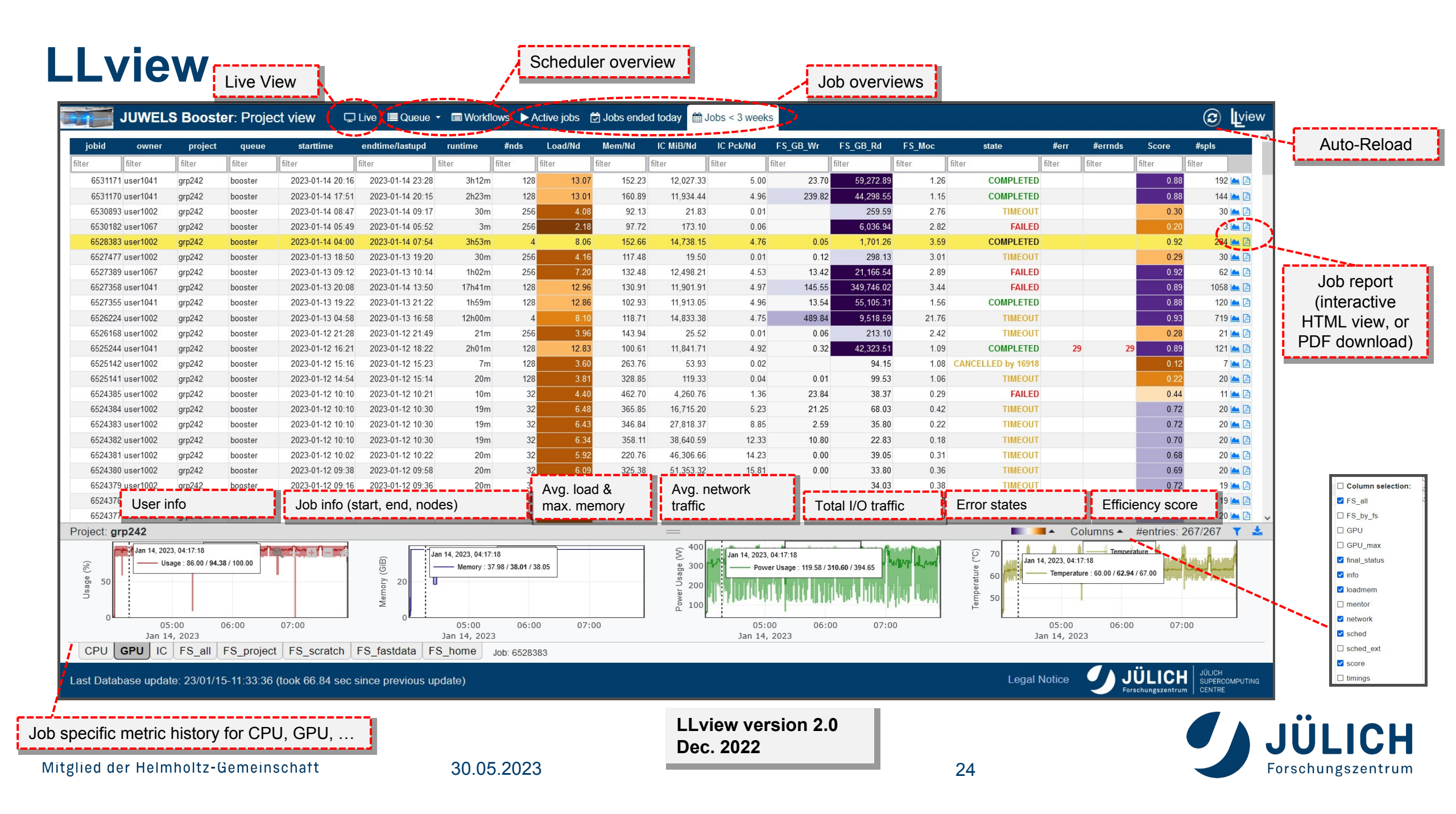

#### **Job reports**

| Job Runtime: 22h4                                                             | 0m → 94.4                                            | 42% of Wall:                                               | 1d00h00m                         | Job                                             | Perfor                        | mance Metrie                                                      | s                                            |                                          |                                                                                                    |                                         |                                                                     |
|-------------------------------------------------------------------------------|------------------------------------------------------|------------------------------------------------------------|----------------------------------|-------------------------------------------------|-------------------------------|-------------------------------------------------------------------|----------------------------------------------|------------------------------------------|----------------------------------------------------------------------------------------------------|-----------------------------------------|---------------------------------------------------------------------|
| Job Start Time:<br>Job Last Timestamp<br>Current Time:<br>Job Endtime (Est.): | 2021-11-20<br>2021-11-21<br>2021-11-21<br>2021-11-21 | 23:58:33<br>22:38:12<br>22:38:12<br>23:58:51               | (Running)                        | L<br>N<br>Ir                                    | oad (CF<br>lemory<br>iterconr | PU-Nodes):<br>(CPU-Nodes)<br>nect Traffic (in<br>nect Traffic (ou | : :<br>):<br>it):                            | min.<br>1.88<br>20532.40<br>0.00<br>0.00 | avg.<br>4.02<br>26328.19<br>12.73<br>0.08                                                          | ma:<br>4.2<br>26384.4<br>7887.8<br>29.3 | k.<br>4<br>0 <i>MiB</i><br>1 <i>MiB/s</i><br>5 <i>MiB/s</i>         |
| Queue:                                                                        | booster                                              |                                                            |                                  | Ir                                              | terconr                       | ect Packets (                                                     | in):                                         | 0                                        | 306                                                                                                | 232                                     | 8 pck/s                                                             |
| Job Size, #Nodes:                                                             | 1                                                    | #Data Points:                                              | 1147                             | Ir                                              | terconr                       | ect Packets (                                                     | out):                                        | 1                                        | 76                                                                                                 | 365                                     | 8 pck/s                                                             |
| Job Size, #GPUs:                                                              | 4                                                    | #Data Points:                                              | 901                              |                                                 |                               |                                                                   |                                              |                                          |                                                                                                    |                                         |                                                                     |
| Job I/O Statistics<br>\$HOME:<br>\$PROJECT:<br>\$SCRATCH:<br>\$FASTDATA:      | Total I                                              | Data Write<br>0.00 MiB<br>0.00 MiB<br>0.00 MiB<br>0.00 MiB | Total Da<br>0.<br>0.<br>0.<br>0. | ta Read<br>00 MiB<br>00 MiB<br>00 MiB<br>00 MiB | max. D                        | ata Rate/Node<br>0.00 /<br>0.00 /<br>0.00 /<br>0.00 /             | Nrite m:<br>AiB/s<br>AiB/s<br>AiB/s<br>AiB/s | ax. Data Ra                              | te/Node Read m<br>0.00 <i>MiB/s</i><br>0.00 <i>MiB/s</i><br>0.00 <i>MiB/s</i><br>0.00 <i>MiB/s</i> | ax. Open-Clos                           | e Rate/Node<br>0.00 op./s<br>0.00 op./s<br>0.00 op./s<br>0.00 op./s |
| Job GPU Statistics<br>avg. GPU Usage: 1<br>max. Clk Stream/Mem: 1             | 96.40 %<br>1410/1215 №                               | avg. Mem. l<br>IHz max. M                                  | Jsage Rate:<br>lem. Usage:       | 13.52 %<br>1738.50                              | MiB                           | avg. GPU Ter<br>max. GPU Ter                                      | np.: 69.0<br>np.: 75.0                       | 3 °C<br>0 °C                             | avg. GPU<br>max. GPU                                                                               | Power: 310.2<br>Power: 343.4            | 2 W<br>3 W                                                          |

This job will use approximately 1 nodes × 48 cores × 24.000 hours = 1152.00 core-h for the specified walltime (up to now: 1087.68)

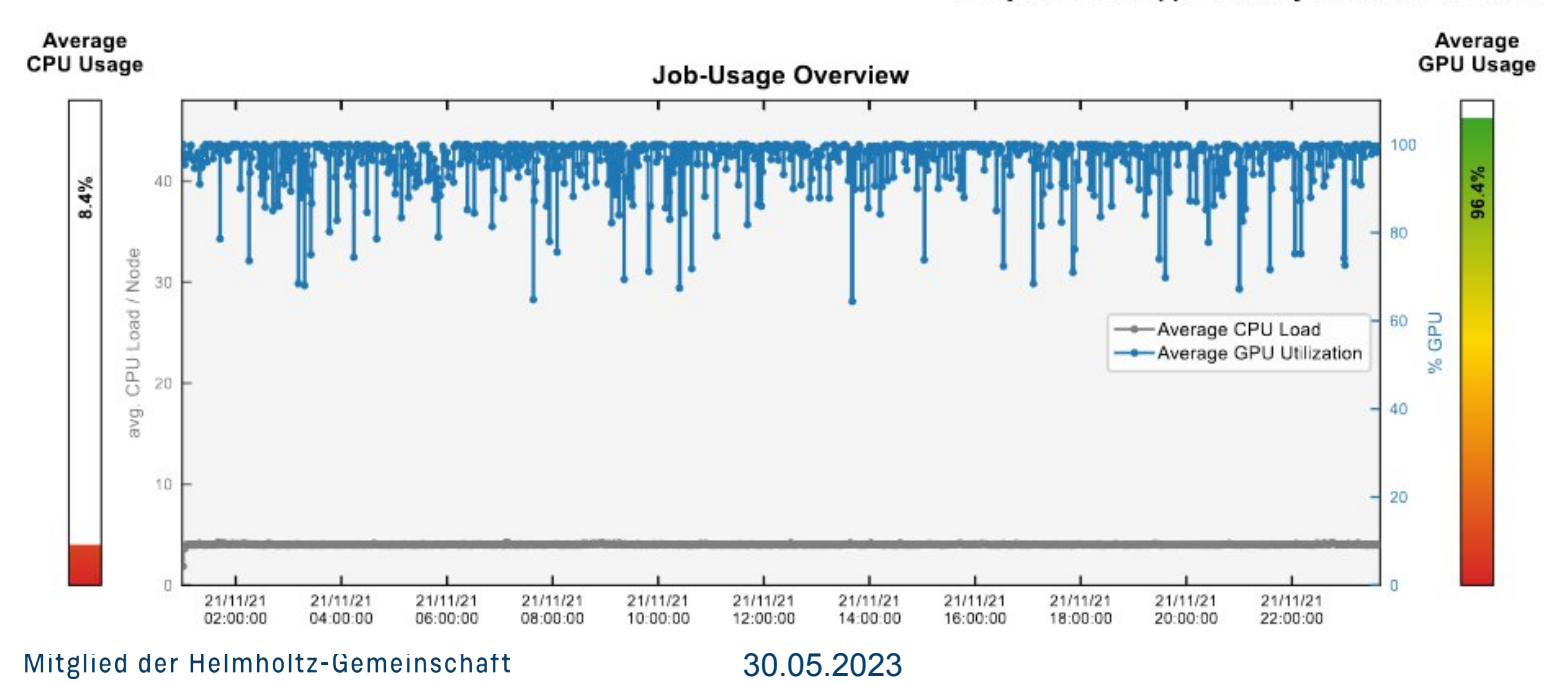

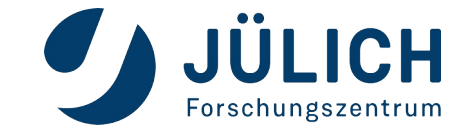

#### Job reports – further job stats

| Nodelist                              |                                       |                                       |                                       |                                        |                                       |                                       |                                       |  |  |  |  |  |
|---------------------------------------|---------------------------------------|---------------------------------------|---------------------------------------|----------------------------------------|---------------------------------------|---------------------------------------|---------------------------------------|--|--|--|--|--|
| 1 jwc07n106<br>Interconnect group: 88 | 2 jwc07n107<br>Interconnect group: 88 | 3 jwc07n108<br>Interconnect group: 88 | 4 jwc07n109<br>Interconnect group: 88 | 5 jwc07n110<br>Interconnect group: 88  | 6 jwc07n111<br>Interconnect group: 88 | 7 jwc07n112<br>Interconnect group: 88 | 8 jwc07n113<br>Interconnect group: 88 |  |  |  |  |  |
|                                       |                                       |                                       | 9 jwc07n114<br>Interconnect group: 88 | 10 jwc07n115<br>Interconnect group: 88 |                                       |                                       |                                       |  |  |  |  |  |

|                           | Inh Ohnter   | EAU ED        | 1-1                      | Datura Carda 44    | Joh Cincol Murchen 0                         |
|---------------------------|--------------|---------------|--------------------------|--------------------|----------------------------------------------|
|                           | Job State:   | FAILED        | ol                       | b Return Code: 11  | Job Signal Number: 0                         |
|                           |              | Timings (Acc  | counting):               |                    |                                              |
|                           |              | Start Time    | 2021-11-20 11:25:2       | 0                  |                                              |
|                           |              | End Time      | 2021-11-21 10:25:4       | 4                  |                                              |
|                           |              | Wall Time     | 24.00                    |                    |                                              |
|                           |              | Runtime       | 23.00 hours              |                    |                                              |
|                           | Step RCs:    |               |                          |                    |                                              |
|                           | Step:        | batch         | RC: 11                   | SigNr: 0           |                                              |
|                           | Step         | 0             | RC: 0                    | SigNr: 9           |                                              |
| Node System Error Rep     | ort          |               |                          |                    |                                              |
|                           | # Msgs       | 1             | # Nodes 1                |                    |                                              |
| Error Messages:           |              |               |                          |                    |                                              |
| 021-11-21T10:25:08+0100 j | wc07n112.juw | els kernel: r | amses3d invoked com-kill | er: gfp mask=0x628 | Oca(GFP HIGHUSER MOVABLE! GFP ZERO), order=( |
| core adi=0                |              |               |                          |                    |                                              |
| ore_an1_n                 |              |               |                          |                    |                                              |

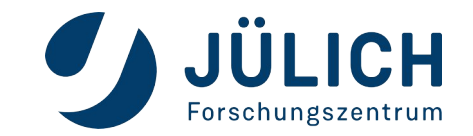

### **Scheduler overview**

- Current usage of system:
  - clickable
  - update 1min
- Mapping of jobs to nodes
- Prediction of system usage using JuFo

|                                                  | <b>S Booster</b> : Proje            | ct view                          | ive 🔳 Queue 👻                          | Workflows                                 | Active jobs                                 | 🗇 Jobs ended today 🛗 Jobs                                                                                    | s < 3 weeks                  |         |                 |                  |               |          |            |                                    |
|--------------------------------------------------|-------------------------------------|----------------------------------|----------------------------------------|-------------------------------------------|---------------------------------------------|----------------------------------------------------------------------------------------------------|------------------------------|---------|-----------------|------------------|---------------|----------|------------|------------------------------------|
|                                                  |                                     |                                  |                                        |                                           |                                             | Usage 80% 366544/453056 (free 86512)                                                                         | CPUs Userid cpuh wall        | Class   | Spec TE         | nd I/O(MiB) BW(M | liB/s) #IOops | IOop/s ] | oad avg le | oad max mem 🔨                      |
| 1002003004005006007008009                        | 904200210220220240250250270         | 1802902002102202302402502        | 602702802908008108208                  | 130840850860870880890                     | 600610620630640650                          | 0 jobs 160/537 (run/wait)<br>date 01/15/23 11:40:28                                                          | 496 user1262 17.7h of 24:00  | booster | n01.p96.t00 17  | :58 0.0          | 0.0           | 0.00     | 4.04       | 7.83 385                           |
|                                                  |                                     |                                  |                                        |                                           |                                             |                                                                                                    | 496 user1064 0.2h of 8:00    | booster | n01.p96.t00 19  | :28 0.0          | 0.0           | 0.00     | 3.24       | 4.06 210                           |
|                                                  |                                     |                                  |                                        |                                           |                                             |                                                                                                    | 496 user2249 7.8h of 23:00   | booster | n01.p96.t00 +02 | :51 0.0          | 0.0           | 0.00     | 5.36       | 6.67 320                           |
|                                                  |                                     | * 15-R                           | 202 218                                | 214 324                                   | rank 32-8                                   |                                                                                                    | 496 user1262 17.8h of 24:00  | booster | n01.p96.t00 17  | :52 0.0          | 0.0           | 0.00     | 4.05       | 12.07 340                          |
|                                                  |                                     |                                  |                                        |                                           |                                             |                                                                                                    | 496 user2249 7.8h of 23:00   | booster | n01.p96.t00 +02 | :51 0.0          | 0.0           | 0.00     | 4.01       | 4.87 275                           |
|                                                  |                                     | 15.8 Fact 23.5                   |                                        | 201 314                                   | G2CX 314B                                   |                                                                                                    | 496 user1001 0.1h of 2:00    | booster | n01.p96.t00 13  | :36 0.0          | 0.0           | 0.00     | 7.43       | 13.65 517                          |
|                                                  |                                     |                                  |                                        |                                           | IBBEB.                                      |                                                                                                    | 496 user2045 2.4h of 24:00   | booster | n01.p96.t00 +09 | :18 0.0          | 0.0           | 0.00     | 4.02       | 4.14 233                           |
| 201 (B.B.                                        |                                     |                                  |                                        | 24 W.F                                    | 7201 10-B                                   |                                                                                                    | 496 user1587 5.1h of 23:59   | booster | n01.p96.t00 +06 | :34 0.0          | 0.0           | 0.00     | 4.01       | 4.17 303                           |
|                                                  |                                     |                                  |                                        |                                           |                                             |                                                                                                    | 496 user2249 7.8h of 23:00   | booster | n01.p96.t00 +02 | :51 0.0          | 0.0           | 0.00     | 5.28       | 6.55 331                           |
|                                                  | 20112                               | v 13.8. rank 31.5.               | 201 21A                                | ant 20.5                                  | Fact 20.8                                   | et 17.6                                                                                                    | 3968 user1101 17.4h of 24:00 | booster | n08.p02.t00 18  | :13 0.0          | 0.0           | 0.00     | 5.18       | 28.81 437                          |
|                                                  |                                     |                                  |                                        |                                           |                                             |                                                                                                    | 2976 user1072 10.0h of 15:00 | booster | n06.p96.t00 16  | :39 0.0          | 0.0           | 0.00     | 48.03      | 57.12 887                          |
|                                                  |                                     |                                  |                                        |                                           |                                             |                                                                                                    | 1984 user1046 5.5h of 24:00  | booster | n04.p96.t00+06  | :08 0.0          | 0.0           | 0.00     | 5.51       | 6.83 363                           |
|                                                  |                                     |                                  |                                        |                                           |                                             |                                                                                                    | 1984 user1042 1.2h of 8:00   | booster | n04.p96.t00 18  | :29 0.0          | 0.0           | 0.00     | 13.17      | 24.04 500                          |
|                                                  |                                     |                                  |                                        |                                           |                                             |                                                                                                    | 1984 user1042 1.0h of 8:00   | booster | n04.p96.t00 18  | :39 0.0          | 0.0           | 0.00     | 13.12      | 23.36 489                          |
|                                                  | an 11-5                             | 9 11-5 Feb                       | ag 198                                 | arx 27.F                                  | rank 27-8                                   |                                                                                                    | 1984 user1002 9.2h of 12:00  | booster | n04.p04.t00 14  | :30 0.0          | 0.0           | 0.00     | 7.86       | 22.58 1159                         |
|                                                  |                                     |                                  |                                        |                                           |                                             |                                                                                                    | 1984 user1042 1.0h of 8:00   | booster | n04.p96.t00 18  | :41 0.0          | 0.0           | 0.00     | 12.43      | 23.79 514                          |
| 721 172F                                         | adk 10.7                            | 2 1155 rank 12.5                 | 202 12-8                               | ack 26-F                                  | rank 26-8. ra                               | ok M.F. ank M.R.                                                                                             | 1984 user1042 2.1h of 8:00   | booster | n04.p96.t00 17  | :36 0.0          | 0.0           | 0.00     | 13.96      | 48.04 507                          |
|                                                  |                                     |                                  |                                        |                                           |                                             |                                                                                                    | 1984 user1042 1.9h of 8:00   | booster | n04.p96.t00 17  | :44 0.0          | 0.0           | 0.00     | 12.87      | 23.60 511                          |
| rack_01-F rack_01-8                              | aa_0?₹ a                            | x_09-8 rack_17-F                 | rack_17-8                              | ack_25-P                                  | rack_25-B ra                                | ICK_33.F RCK_33.6                                                                                            | 1984 user1042 2.1h of 8:00   | booster | n04.p96.t00 17  | :36 0.0          | 0.0           | 0.00     | 13.70      | 24.34 505                          |
| 80870                                            | -                                   |                                  |                                        |                                           |                                             |                                                                                                    | 1984 user1002 9.2h of 16:40  | booster | n04.p04.t00 19  | :10 0.0          | 0.0           | 0.00     | 8.02       | 16.45 1157                         |
| 76377 71884                                      |                                     | 28:user10.41                     |                                        |                                           |                                             |                                                                                                    | 1984 user1042 1.5h of 8:00   | booster | n04.p96.t00 18  | :09 0.0          | 0.0           | 0.00     | 13.41      | 24.60 532                          |
| 6/392<br>62899<br>58406                          |                                     |                                  | 100-100-001                            |                                           |                                             |                                                                                                    | 1984 user1042 2.1h of 8:00   | booster | n04.p96.t00 17  | :36 0.0          | 0.0           | 0.00     | 13.71      | 48.02 502                          |
| 53913<br>49420                                   |                                     | 160:user1052                     | 166:user1041                           |                                           |                                             |                                                                                                    | 1984 user1042 1.7h of 8:00   | booster | n04.p96.t00 17  | :57 0.0          | 0.0           | 0.00     | 13.39      | 25.20 527                          |
| 44928                                            |                                     |                                  |                                        |                                           |                                             | *                                                                                                    | 1984 user1042 0.8h of 8:00   | booster | n04.p96.t00 18  | :49 0.0          | 0.0           | 0.00     | 11.71      | 22.45 503                          |
| # 31449<br>h 26956                               |                                     | 149.05611000                     | 166:user1041                           |                                           |                                             |                                                                                                    | 1984 user1042 0.8h of 8:00   | booster | n04.p96.t00 18  | :51 0.0          | 0.0           | 0.00     | 13.32      | 21.52 502                          |
| . 22464<br>t 17971                               |                                     |                                  | 174:0 <del>6011296</del>               |                                           |                                             |                                                                                                    | 1984 user1046 6.2h of 24:00  | booster | n04.p96.t00 +05 | :29 0.0          | 0.0           | 0.00     | 5.52       | 6.64 526                           |
| r 8985<br>• 4492                                 | usert                               | 041                              |                                        | 177:user105                               |                                             | Walt: #jdba: 537 (pred.)<br>537 (total)<br>comeh: 3191926 (pred.)                                            | 1984 user1046 5.5h of 24:00  | booster | n04.p96.t00+06  | :10 0.0          | 0.0           | 0.00     | 5.54       | 11.98 320                          |
| a 0<br>4 1 - 13 - 12 - 11 - 11 - 11 - 11         | 42h 43h 44h 45h 46h 47h 48h 49h 410 | h411h4 2h413h414h415h416h417h418 | sh 419 h 420h 421 h 422h 42 3h 424h 42 | 5n 4 26 n 42 7n 4 28 h 42 9n 4 30 h 43 1h | 1432h/433h/434h/435h/4 <mark>8</mark> 6h/43 | 3191926 (total)<br>aystam-days:1.4801 (pred.)<br>7n438h439h440 1.4801 (total)                                | 1984 user1040 2.5h of 12:00  | booster | n04.p04.t00 21  | :13 0.0          | 0.0           | 0.00     | 60.57      | 85.06 1624                         |
| 01/15/23 1<br>JUWELS-Booster : Job Scheduling Pr | 11:40:28<br>Prediction              | 1 <u>10</u> -                    |                                        |                                           | Job Ty                                      | MinNax: size 1/768 nis<br>wall*size: 4.0/4560.0 nh<br>pe: color -> running, blue -> waiting, gray -> no cont | 1984 user1042 2.1h of 8:00   | booster | n04.p96.t00 17  | :36 0.0          | 0.0           | 0.00     | 13.53      | 25.80 511                          |
|                                                  |                                     |                                  |                                        |                                           |                                             |                                                                                                    | 1984 user1046 7.8h of 24:00  | booster | n04.p96.t00+03  | :51 0.0          | 0.0           | 0.00     | 5.51       | 6.57 319 🗸                         |
|                                                  |                                     |                                  |                                        |                                           |                                             |                                                                                                    | <                            |         |                 |                  |               |          |            | >                                  |
| Project: grp242                                  |                                     |                                  |                                        |                                           |                                             |                                                                                                    |                              |         |                 |                  |               |          |            |                                    |
| _ast Database updat                              | te: 23/01/15-11:39:38               | (took 63.4 sec sind              | ce previous upda                       | ite)                                      |                                             |                                                                                                    |                              |         |                 | Legal Notice     | J.            | JÜL      | CH         | JÜLICH<br>SUPERCOMPUTING<br>CENTRE |

27

JuFo: Simulator for Job Schedulers on HPC Systems, C.Karbach, T.Bauer, JSC

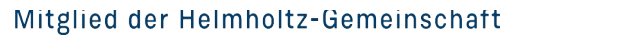

30.05.2023

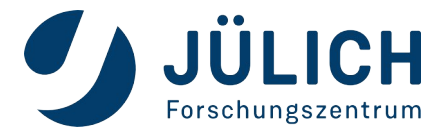

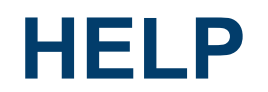

Contact SC support at <u>sc@fz-juelich.de</u> or your Mentor if you need any help.

- Which **system** did you use? What is your **user ID**?
- If there was an error, what is the error message?
- Is the error **reproducible**?
- If related to a job, what was the **job ID**?
- Which module environment did you use?

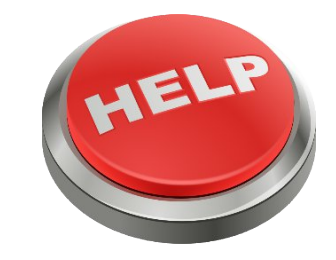

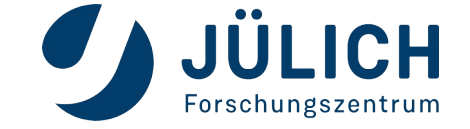